# Configurazione di DNA Spaces Captive Portal con Catalyst 9800 WLC

# Sommario

Introduzione **Prerequisiti** Requisiti Componenti usati Pre<u>messe</u> **Configurazione** Esempio di rete Collegare il controller 9800 a Cisco DNA Spaces Crea il SSID in DNA Spaces Configurazione di ACL e filtro URL sul controller 9800 Portale vincolato senza server RADIUS su spazi DNA Configurazione mappa parametri autenticazione Web sul controller 9800 Creare I'SSID sul controller 9800 Configurazione del profilo criteri sul controller 9800 Configura tag criteri sul controller 9800 Portale vincolato con server RADIUS su spazi DNA Configurazione mappa parametri autenticazione Web sul controller 9800 Configurazione dei server RADIUS sul controller 9800 Creare I'SSID sul controller 9800 Configurazione del profilo criteri sul controller 9800 Configura tag criteri sul controller 9800 Configurare la mappa dei parametri globali Crea il portale in DNA Spaces Configura le regole del portale vincolato in Spazi DNA Ottieni informazioni specifiche da DNA Spaces Quali sono gli indirizzi IP utilizzati da DNA Spaces? Qual è l'URL utilizzato dal portale di accesso di DNA Spaces? Quali sono i dettagli del server RADIUS per DNA Spaces? Verifica Risoluzione dei problemi Problemi comuni Traccia sempre attiva Debug condizionale e traccia Radioactive (RA) Esempio di tentativo riuscito

# Introduzione

Questo documento descrive come configurare portali vincolati su Cisco DNA Spaces.

# Prerequisiti

Questo documento consente ai client su Catalyst 9800 Wireless LAN Controller (C9800 WLC) di utilizzare DNA Spaces come pagina di accesso per l'autenticazione Web esterna.

# Requisiti

Cisco raccomanda la conoscenza dei seguenti argomenti:

- Accesso tramite interfaccia CLI (Command Line Interface) o GUI (Graphic User Interface) ai controller wireless 9800
- Cisco DNA Spaces

## Componenti usati

Le informazioni fornite in questo documento si basano sulle seguenti versioni software e hardware:

• 9800-L controller versione 16.12.2s

Le informazioni discusse in questo documento fanno riferimento a dispositivi usati in uno specifico ambiente di emulazione. Su tutti i dispositivi menzionati nel documento la configurazione è stata ripristinata ai valori predefiniti. Se la rete è operativa, valutare attentamente eventuali conseguenze derivanti dall'uso dei comandi.

## Premesse

L'autenticazione Web è un semplice metodo di autenticazione di layer 3 che non richiede un'utilità supplicant o client. È possibile eseguire questa operazione

- a) Con la pagina interna sul WLC C9800 così com'è o dopo le modifiche
- b) Con il bundle di accesso personalizzato caricato su C9800 WLC
- c) Pagina di accesso personalizzata ospitata su un server esterno

Utilizzare il portale vincolato fornito da DNA Spaces è essenzialmente un modo per implementare l'autenticazione Web esterna per i client su C9800 WLC.

Il processo webauth esterno è descritto in dettaglio all'indirizzo:

https://www.cisco.com/c/en/us/td/docs/wireless/controller/9800/config-guide/web-authentication/bconfiguring-web-based-authentication-on-cisco-catalyst-9800-series-controllers/m-external-webauthentication-configuration.html

Sul WLC C9800, l'indirizzo ip virtuale viene definito come mappa dei parametri globali e in genere è 192.0.2.1

# Configurazione

Esempio di rete

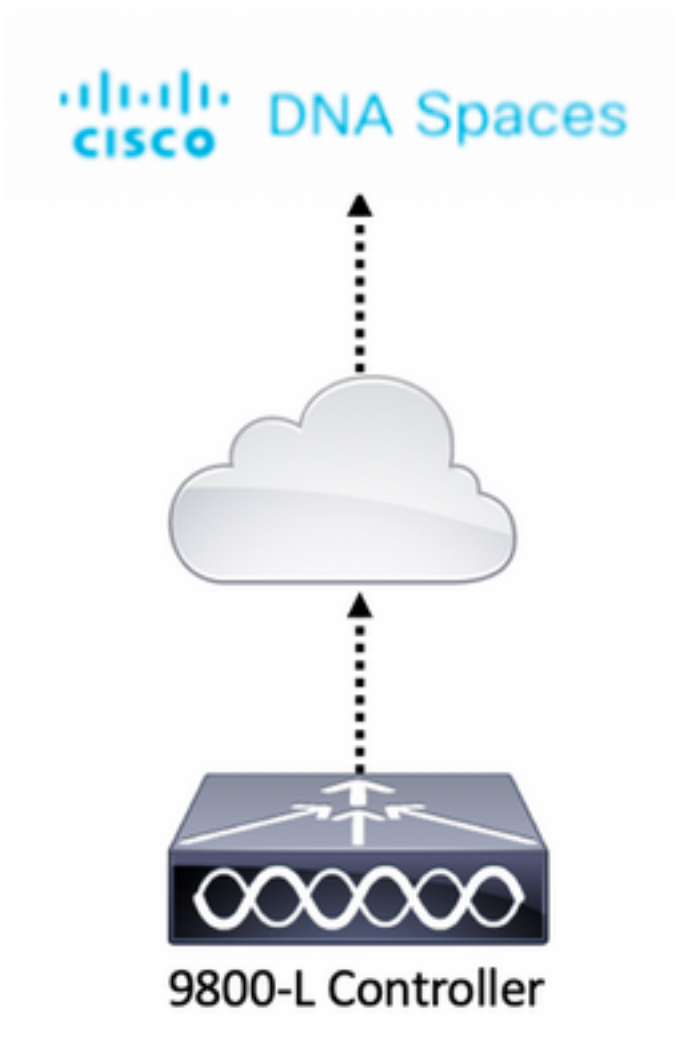

# Collegare il controller 9800 a Cisco DNA Spaces

Il controller deve essere collegato a DNA Spaces tramite una delle opzioni disponibili: connessione diretta, connettore DNA Spaces o tethering CMX.

In questo esempio, l'opzione Connessione diretta è in uso, anche se i portali vincolati sono configurati nello stesso modo per tutte le impostazioni.

Per connettere il controller a Cisco DNA Spaces, deve essere in grado di raggiungere Cisco DNA Spaces Cloud su HTTPS. Per ulteriori informazioni su come collegare il controller 9800 a DNA Spaces, fare riferimento a questo collegamento: <u>DNA Spaces - 9800 Controller Direct Connect</u>

## Crea il SSID in DNA Spaces

Passaggio 1. Fare clic su Captive Portals nel dashboard di DNA Spaces:

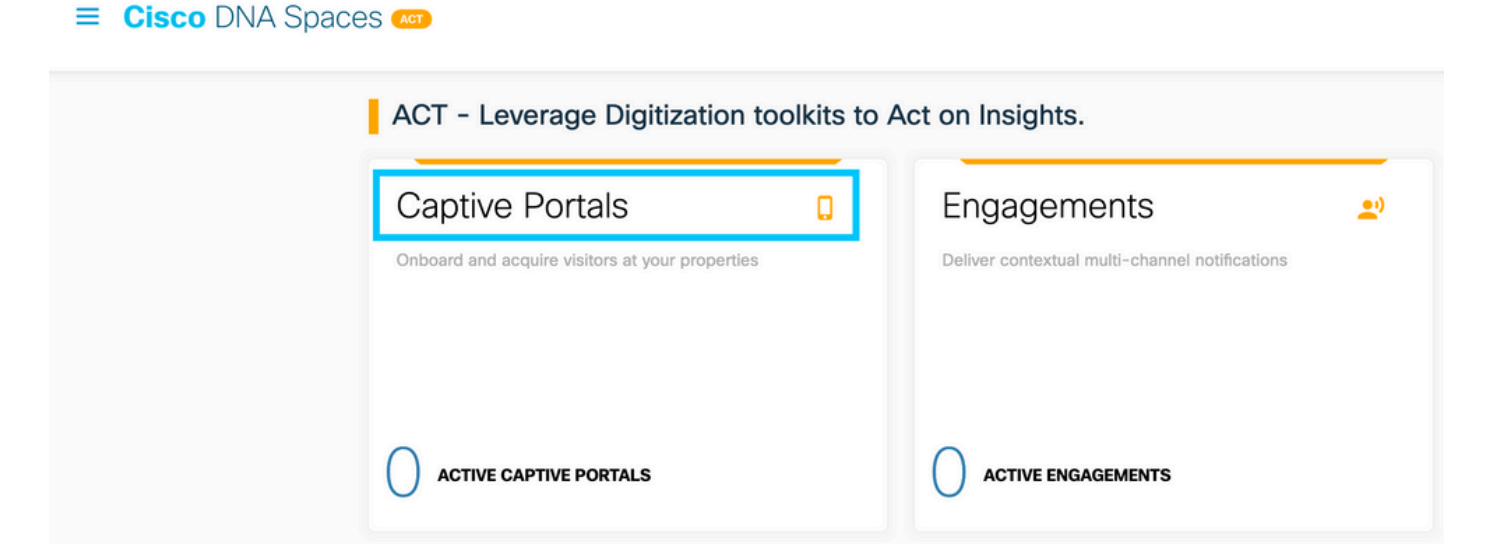

Passaggio 2. Aprire il menu specifico del portale vincolato, fare clic sull'icona a tre righe nell'angolo superiore sinistro della pagina e fare clic su **SSID**:

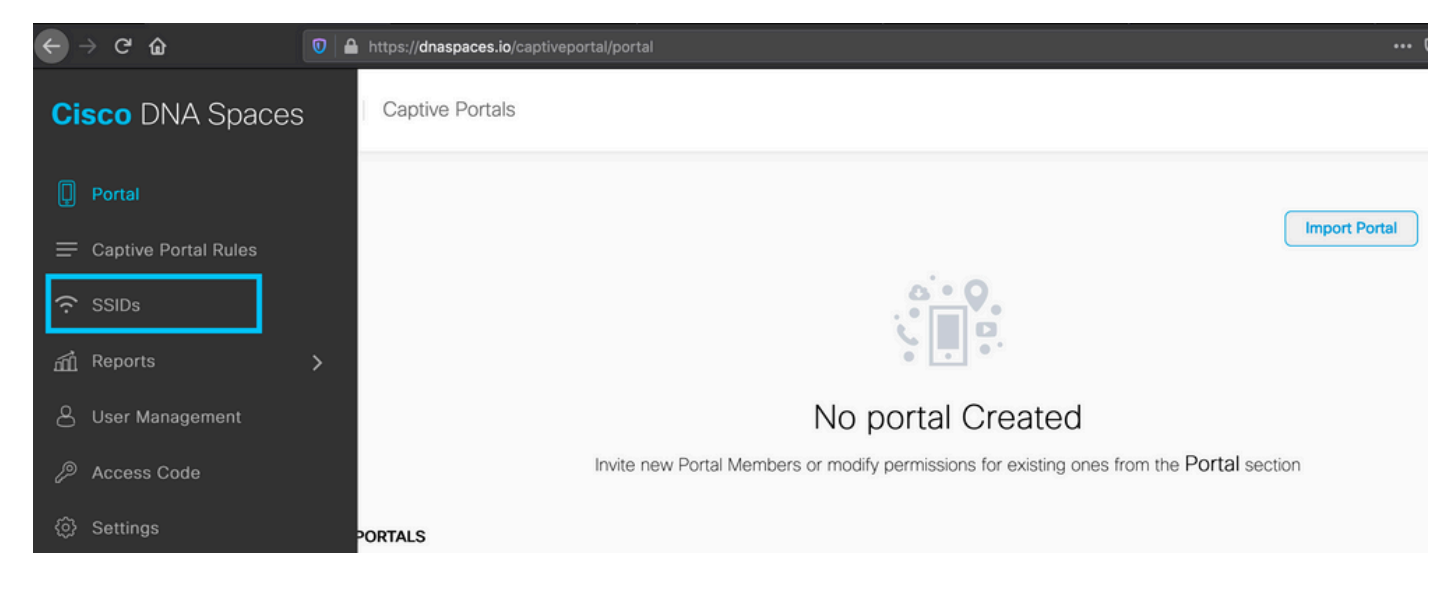

Passaggio 3. Fare clic su **Import/Configure SSID**, Select **CUWN (CMX/WLC)** (Importa/Configura SSID) come tipo "Wireless Network" (Rete wireless) e immettere il nome SSID:

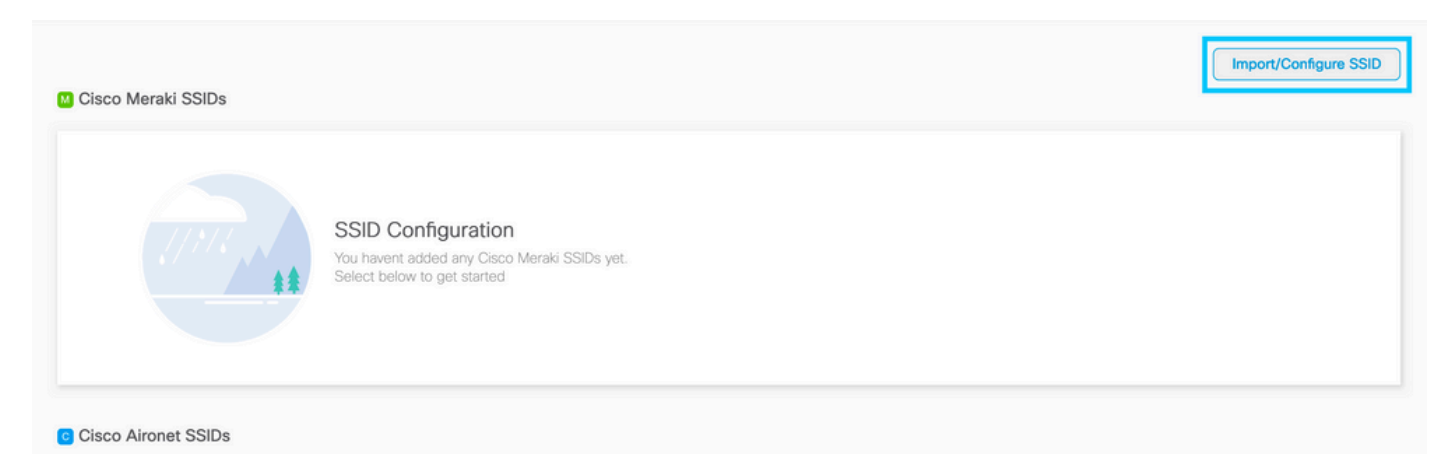

# Configurazione di ACL e filtro URL sul controller 9800

Il traffico proveniente da un client wireless non è consentito sulla rete fino al completamento dell'autenticazione. In caso di autenticazione Web, per completarla, un client wireless si connette

a questo SSID, riceve un indirizzo IP e quindi lo stato di gestione dei criteri client viene spostato nello stato **Webauth\_reqd**. Poiché il client non è ancora autenticato, tutto il traffico proveniente dall'indirizzo IP del client viene interrotto ad eccezione di DHCP e DNS e HTTP (che viene intercettato e reindirizzato).

Per impostazione predefinita, lo switch 9800 crea ACL di preautenticazione hardcoded quando si configura una WLAN di preautenticazione Web. Questi ACL hardcoded consentono il DHCP, il DNS e il traffico verso il server Web Auth esterno. Tutto il resto viene reindirizzato come qualsiasi traffico http.

Tuttavia, se è necessario consentire l'accesso a uno specifico tipo di traffico non HTTP, è possibile configurare un ACL di preautenticazione. Sarà quindi necessario imitare il contenuto dell'ACL di pre-autenticazione hardcoded esistente (dal passaggio 1 di questa sezione) e aumentarlo in base alle proprie esigenze.

Passaggio 1. Verifica degli ACL hardcoded correnti

Configurazione CLI:

Andressi-9800L#**show ip access list** 

Extended IP access list WA-sec-34.235.248.212 10 permit tcp any host 34.235.248.212 eq www 20 permit tcp any host 34.235.248.212 eq 443 30 permit tcp host 34.235.248.212 eq 443 40 permit tcp host 34.235.248.212 eq 443 any 50 permit tcp any any eq domain 60 permit udp any any eq domain 70 permit udp any any eq bootpc 80 permit udp any any eq bootps 90 deny ip any any

Extended IP access list WA-v4-int-34.235.248.212 10 deny tcp any host 34.235.248.212 eq www 20 deny tcp any host 34.235.248.212 eq 443 30 permit tcp any any eq www 40 permit tcp any host 192.0.2.1 eq 443

WA-sec-34.235.248.212 viene chiamato come tale perché è un ACL o un indirizzo ip del portale con autenticazione Web automatica (WA) "34.235.248.212". Gli ACL di sicurezza hanno definito gli elementi consentiti (su autorizzazione) o eliminati (su negazione)

Wa-v4-int è un ACL di intercettazione, ossia un ACL punt o un ACL di reindirizzamento, che definisce ciò che viene inviato alla CPU per il reindirizzamento (su autorizzazione) o ciò che viene inviato al dataplane (su negazione).

WA-v4-int34.235.248.212 viene applicato per primo sul traffico proveniente dal client e mantiene il traffico HTTP(s) verso il portale DNA Spaces IP 34.235.248.212 sul dataplane (non ancora drop o forward azione, appena consegnato al dataplane). Invia alla CPU (per il reindirizzamento ad eccezione del traffico IP virtuale servito dal server Web) tutto il traffico HTTP(s). Altri tipi di traffico vengono assegnati alla corsia dati.

WA-sec-34.235.248.212 consente il traffico HTTP e HTTPS verso lo spazio DNA IP 34.235.248.212 configurato nella mappa dei parametri di autenticazione Web, nonché il traffico DNS e DHCP e il resto viene eliminato. Il traffico HTTP da intercettare è già stato intercettato prima di raggiungere questo ACL. Pertanto, non è necessario che il traffico venga coperto da questo ACL.

**Nota**: per ottenere gli indirizzi IP degli spazi DNA da consentire nell'ACL, fare clic sull'opzione **Configura manualmente** dall'SSID creato nel passaggio 3 della sezione **Creazione dell'SSID sugli spazi DNA** nella sezione di configurazione dell'ACL. Un esempio si trova nella sezione "Quali sono gli indirizzi IP utilizzati da DNA Spaces" alla fine del documento.

DNA Spaces utilizza 2 indirizzi IP e il meccanismo della fase 1 consente di autorizzare un solo indirizzo IP di portale. Per consentire l'accesso in fase di preautenticazione a più risorse HTTP, è necessario utilizzare i filtri URL che causano in modo dinamico dei buchi negli ACL di intercettazione (reindirizzamento) e di sicurezza (preautenticazione) per gli IP correlati al sito Web di cui si immette l'URL nel filtro URL. Le richieste DNS vengono dinamicamente "snooping" affinché il router 9800 possa conoscere l'indirizzo IP di questi URL e aggiungerlo dinamicamente agli ACL.

Passaggio 2. Configurare il filtro URL per consentire il dominio DNA Spaces. Passare a Configurazione > Protezione > Filtri URL, fare clic su **+Aggiungi** e configurare il nome dell'elenco, selezionare **PRE-AUTH** come tipo, azione come **PERMIT** e URL **splash.dnaspaces.io** (o .eu se si utilizza il portale EMEA):

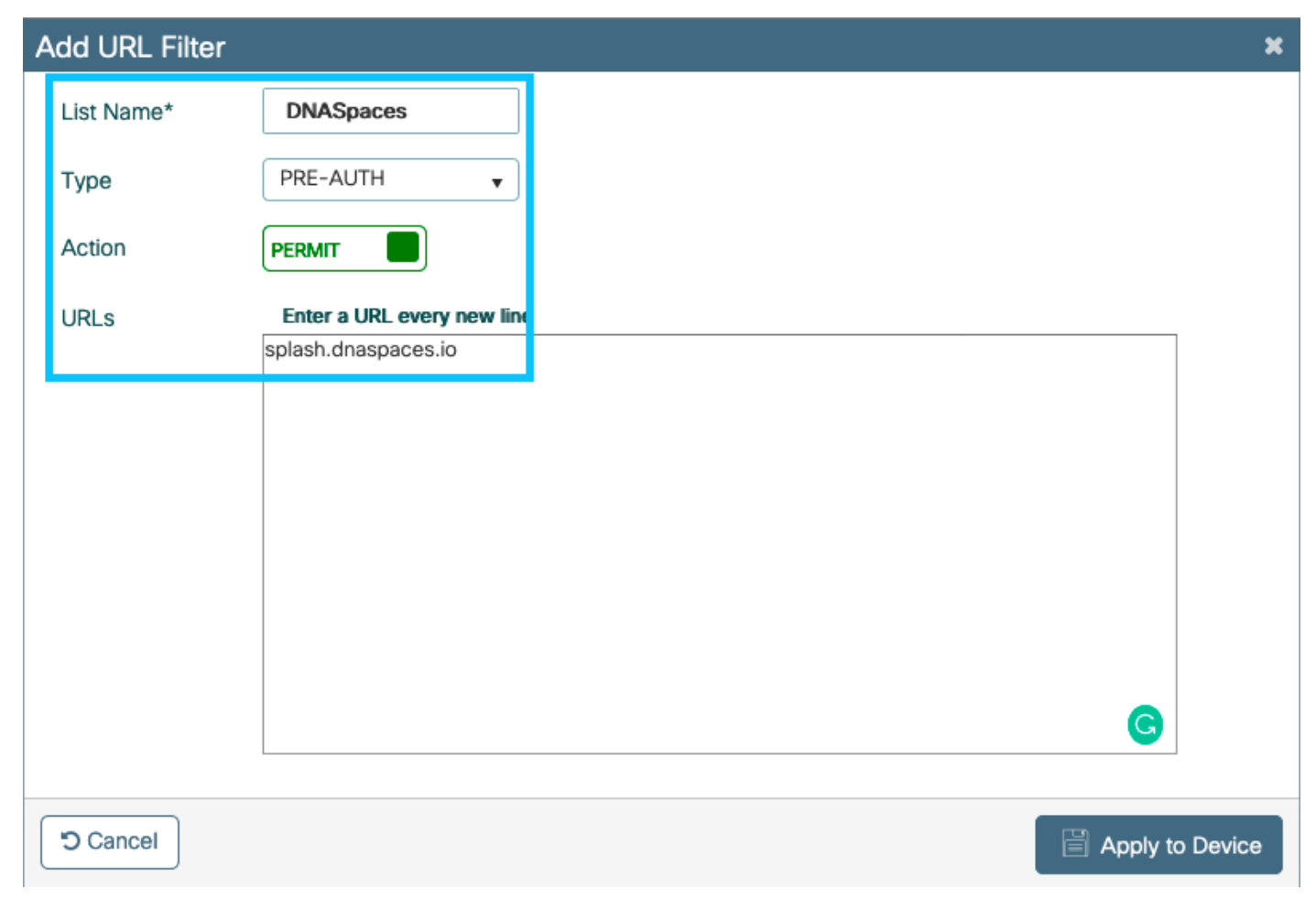

#### Configurazione CLI:

Andressi-9800L(config)#urlfilter list

Andressi-9800L(config-urlfilter-params)#action permit Andressi-9800L(config-urlfilter-params)#url splash.dnaspaces.io

SSID può essere configurato per l'utilizzo di un server RADIUS o senza di esso. Se la durata della sessione, il limite della larghezza di banda o il provisioning completo di Internet sono configurati nella sezione **Azioni** della configurazione della regola del portale vincolato, è necessario configurare il SSID con un server RADIUS. In caso contrario, non è necessario utilizzare il server RADIUS. Tutti i tipi di portali su DNA Spaces sono supportati in entrambe le configurazioni.

## Portale vincolato senza server RADIUS su spazi DNA

#### Configurazione mappa parametri autenticazione Web sul controller 9800

Passaggio 1. Passare a **Configurazione > Protezione > Autenticazione Web**, quindi fare clic su **+Aggiungi** per creare una nuova mappa dei parametri. Nella finestra che viene visualizzata, configurare il nome della mappa dei parametri e selezionare **Consenso** come tipo:

| ( | Create Web Auth Param    | eter         | ×                 |
|---|--------------------------|--------------|-------------------|
|   | Parameter-map name*      | DNASpaces-PM |                   |
|   | Maximum HTTP connections | 1-200        |                   |
|   | Init-State Timeout(secs) | 60-3932100   |                   |
|   | Туре                     | consent 🔹    |                   |
|   | × Close                  |              | ✓ Apply to Device |

Passaggio 2. Fare clic sulla mappa dei parametri configurata nel passaggio precedente, passare alla scheda **Avanzate** e immettere il Reindirizzamento per l'URL di accesso, Aggiungi per indirizzo MAC AP, Aggiungi per indirizzo MAC client, Aggiungi per SSID WLAN e indirizzo IPv4 del portale come illustrato Fare clic su **Aggiorna e applica**:

General Advanced

| Redirect to external server            |                      |
|----------------------------------------|----------------------|
| Redirect for log-in                    | https://splash.dnasp |
| Redirect On-Success                    |                      |
| Redirect On-Failure                    |                      |
| Redirect Append for AP MAC Address     | ap_mac               |
| Redirect Append for Client MAC Address | client_mac           |
| Redirect Append for WLAN SSID          | wlan                 |
| Portal IPV4 Address                    | 34.235.248.212       |
| Portal IPV6 Address                    | XIXIXIXIX            |
| Customized page                        |                      |
| Login Failed Page                      | Ø                    |
| Login Page                             | Ø                    |
| Logout Page                            | Ø                    |
| Look Consect Deer                      | 07                   |

**Nota:** per ottenere l'URL della pagina iniziale e l'indirizzo di reindirizzamento IPv4, fare clic sull'opzione **Configura manualmente** nella pagina SSID di DNA Spaces. Questo è illustrato nella sezione "Qual è l'URL utilizzato dal portale DNA Spaces?" alla fine del documento

**Nota**: il portale Cisco DNA Spaces può essere risolto in due indirizzi IP, ma il controller 9800 consente di configurare un solo indirizzo IP, scegliere uno di questi indirizzi IP e configurarlo sulla mappa dei parametri come indirizzo IPv4 del portale.

**Nota**: assicurarsi che gli indirizzi IPv4 e IPv6 virtuali sono configurati nella mappa dei parametri di autenticazione Web globale. Se l'IPv6 virtuale non è configurato, i client vengono talvolta reindirizzati al portale interno anziché al portale di Spazi DNA configurato. Per questo motivo è necessario configurare sempre un IP virtuale. "192.0.2.1" può essere configurato come Virtual IPv4 e FE80:0:0:0:903A::11E4 come Virtual IPv6. L'utilizzo di IP diversi da quelli non è giustificato per motivi diversi.

Configurazione CLI:

```
Andressi-9800L(config)#parameter-map type webauth
Andressi-9800L(config-params-parameter-map)#timeout init-state sec 600
Andressi-9800L(config-params-parameter-map)#redirect for-login
Andressi-9800L(config-params-parameter-map)#redirect append ap-mac tag ap_mac
Andressi-9800L(config-params-parameter-map)#redirect append wlan-ssid tag wlan
Andressi-9800L(config-params-parameter-map)#redirect append client-mac tag client_mac
Andressi-9800L(config-params-parameter-map)#redirect append client-mac tag client_mac
Andressi-9800L(config-params-parameter-map)#redirect append ipv4
```

Andressi-9800L(config-params-parameter-map)#logout-window-disabled Andressi-9800L(config-params-parameter-map)#success-window-disabled

#### Creare I'SSID sul controller 9800

Passaggio 1. Selezionare Configurazione > Tag e profili > WLAN, quindi fare clic su +Aggiungi. Configurare il nome del profilo, l'SSID e abilitare la WLAN. Verificare che il nome SSID sia uguale al nome configurato nel passaggio 3 della sezione Creazione del SSID in Spazi DNA.

| Add WLAN         |               |                |       | ×               |
|------------------|---------------|----------------|-------|-----------------|
| General Security | Advanced      |                |       |                 |
| Profile Name*    | 9800DNASpaces | Radio Policy   | All 🔻 |                 |
| SSID*            | 9800DNASpaces | Broadcast SSID |       |                 |
| WLAN ID*         | 3             |                |       |                 |
| Status           |               |                |       |                 |
|                  |               | •              |       |                 |
|                  |               |                |       |                 |
|                  |               |                |       |                 |
|                  |               |                |       |                 |
|                  |               |                |       |                 |
| Cancel           |               |                |       | Apply to Device |

Passaggio 2. Passare a **Sicurezza > Layer2.** Impostare la modalità di sicurezza del layer 2 su **None e** verificare che il filtro MAC sia disabilitato.

| Add WLAN      |                         |             |                                                                                                    |                       | ×                  |
|---------------|-------------------------|-------------|----------------------------------------------------------------------------------------------------|-----------------------|--------------------|
| General       | Security                | Advanced    |                                                                                                    |                       |                    |
| Layer2        | Layer3                  | AAA         |                                                                                                    |                       |                    |
| Layer 2 Secu  | Layer 2 Security Mode   |             | None <ul> <li>Fast Transition</li> <li>Adaptive Enal</li> </ul> <ul> <li>Adaptive Enal</li> </ul> <ul> <li>Adaptive Enal</li> </ul> <ul> <li>Adaptive Enal</li> </ul> <ul> <li>Adaptive Enal</li> <li>Adaptive Enal</li> <li>Adaptive Enal</li> <li>Adaptive Enal</li> </ul> <ul> <li>Adaptive Enal</li> <li>Adaptive Enal</li> <li>Adaptive Enal</li> </ul> <ul> <li>Adaptive Enal</li> <li>Adaptive Enal</li> <li>Adaptive Enal</li> <li>Adaptive Enal</li> <li>Adaptive Enal</li> </ul> |                       | Adaptive Enabled 🗸 |
| MAC Filtering |                         | Over the DS |                                                                                                    |                       |                    |
| Transition Mo | Transition Mode WLAN ID |             | 0                                                                                                    | Reassociation Timeout | 20                 |
|               |                         |             |                                                                                                    |                       |                    |
|               |                         |             |                                                                                                    |                       |                    |
|               |                         |             |                                                                                                    |                       |                    |
|               |                         |             |                                                                                                    |                       |                    |
| Cancel        | ]                       |             |                                                                                                    |                       | Apply to Device    |

Passaggio 3. Selezionare **Protezione > Layer3.** Abilita criterio Web, configura la mappa dei parametri di autenticazione Web. Fare clic su **Applica alla periferica**.

| Edit WLAN                              |                                              |                                               |                                                                                                    |                            | × |
|----------------------------------------|----------------------------------------------|-----------------------------------------------|----------------------------------------------------------------------------------------------------|----------------------------|---|
| General                                | Security                                     | Advanced                                      | Add To Policy Tags                                                                                                    |                            |   |
| Layer2                                 | Layer3                                       | AAA                                           |                                                                                                    |                            |   |
| Web Polic                              | су                                           |                                               | <ul> <li>Image: A start of the start of the start of</li></ul> | Show Advanced Settings >>> |   |
| Web Auth                               | n Parameter                                  | Мар                                           | DNASpacesPM v                                                                                                    |                            |   |
| Authentic                              | ation List                                   |                                               | Select a value 🔻 (i)                                                                                                    |                            |   |
| For Local<br>the config<br>exists on t | Login Methoo<br>uration 'aaa a<br>the device | l List to work, pleas<br>authorization networ | e make sure<br>k default local'                                                                                                    |                            |   |

#### Configurazione del profilo criteri sul controller 9800

Passaggio 1. Passare a **Configurazione > Tag e profili > Criterio** e creare un nuovo Profilo criterio oppure utilizzare il Profilo criterio predefinito. Nella scheda Criteri di accesso configurare la VLAN client e aggiungere il filtro URL.

| Edit Policy Pr                 | ofile           |              |           |          |             |                  |   |
|--------------------------------|-----------------|--------------|-----------|----------|-------------|------------------|---|
| General                        | Access Policies | QOS and AVC  | Mobility  | Advanced |             |                  |   |
| RADIUS Profil                  | ling            |              |           |          | WLAN ACL    |                  |   |
| Local Subscri                  | ber Policy Name | Search or Se | elect 🔻   |          | IPv4 ACL    | Search or Select | • |
| WLAN Loca                      | I Profiling     |              |           |          | IPv6 ACL    | Search or Select | • |
| Global State of Classification | of Device       | Disabled (i) |           |          | URL Filters |                  |   |
| HTTP TLV Ca                    | ching           |              |           |          | Pre Auth    | DNASpaces        | • |
| DHCP TLV Ca                    | aching          |              |           |          | Post Auth   | Search or Select | • |
| VLAN                           |                 |              |           |          |             |                  |   |
| VLAN/VLAN G                    | Group           | VLAN2672     | •         |          |             |                  |   |
| Multicast VLA                  | N               | Enter Multi  | cast VLAN |          |             |                  |   |

#### Configura tag criteri sul controller 9800

Passaggio 1. Selezionare **Configurazione > Tag e profili > Criterio.** Creare un nuovo tag criteri o utilizzare il tag criteri predefinito. Mappare la WLAN al Profilo criterio nel Tag criterio.

| Add Policy Tag       |                     |                  | ×                |  |  |
|----------------------|---------------------|------------------|------------------|--|--|
| Name*                | DNASpaces-PT        |                  |                  |  |  |
| Description          | Enter Description   |                  |                  |  |  |
| VIAN-POLICY          | Maps: 1             |                  |                  |  |  |
| + Add $	imes$ Delete |                     |                  |                  |  |  |
| WLAN Profile         |                     | V Policy Profile | ×.               |  |  |
| 9800DNASpaces        |                     | DNASpaces-PP     |                  |  |  |
| H <b>1</b> ► H       | 10 itema per pere   |                  | 1 1 - 6 1 Hama   |  |  |
|                      | TO V Items per page |                  | I - I or I items |  |  |
| RLAN-POLICY          | Maps: 0             |                  | 1 - 1 of 1 items |  |  |

Passaggio 2. Applicare il tag dei criteri all'access point per trasmettere il SSID. Passare a **Configurazione > Wireless > Access Point**, selezionare l'access point in questione e aggiungere il tag della policy. In questo modo, l'access point riavvia il proprio tunnel CAPWAP e si unisce nuovamente al controller 9800:

#### Edit AP

| General Interfaces                             | High Availability Inven    | tory Advanced                  |                                   |
|------------------------------------------------|----------------------------|--------------------------------|-----------------------------------|
| General                                        |                            | Version                        |                                   |
| AP Name*                                       | 9117-andressi              | Primary Software Version       | 16.12.2.132                       |
| Location*                                      | default location           | Predownloaded Status           | N/A                               |
| Base Radio MAC                                 | 0cd0.f894.f2c0             | Predownloaded Version          | N/A                               |
| Ethernet MAC                                   | 0cd0.f894.118c             | Next Retry Time                | N/A                               |
| Admin Status                                   | ENABLED                    | Boot Version                   | 1.1.2.4                           |
| AP Mode                                        | Local                      | IOS Version                    | 16.12.2.132                       |
| Operation Status                               | Registered                 | Mini IOS Version               | 0.0.0.0                           |
| Fabric Status                                  | Disabled                   | IP Config                      |                                   |
| LED State                                      |                            | CAPWAP Preferred Mode IPv6     | ŝ                                 |
| LED Brightness<br>Level                        | 8 🔻                        | SLAAC IPv6 Address 200         | 1:172:16:30:ed0:f8ff:fe94:118c    |
| CleanAir <u>NSI Key</u>                        |                            | Static IP (IPv4/IPv6)          |                                   |
| Tags                                           |                            | Time Statistics                |                                   |
| Changing Tags will cause t<br>association with | the AP to momentarily lose | Up Time                        | 11 days 22 hrs<br>49 mins 12 secs |
|                                                |                            | Controller Association Latency | 3 mins 44 secs                    |
| Policy                                         | DNASpaces-PT v             |                                |                                   |
| Site                                           | default-site-tag 🔻         |                                |                                   |

#### Configurazione CLI:

RF

Andressi-9800L(config)#wlan

```
Andressi-9800L(config-wlan)#no security wpa
Andressi-9800L(config-wlan)#no security wpa akm dot1x
Andressi-9800L(config-wlan)#no security wpa wpa2 ciphers aes
Andressi-9800L(config-wlan)#security web-auth
Andressi-9800L(config-wlan)#security web-auth parameter-map
Andressi-9800L(config-wlan)#no shutdown
```

default-rf-tag

Ŧ

```
Andressi-9800L(config-wireless-policy)#vlan <id>
Andressi-9800L(config-wireless-policy)#urlfilter list pre-auth-filter
```

Andressi-9800L(config-wireless-policy)#no shutdown

Andressi-9800L(config)#wireless tag policy

```
Andressi-9800L(config-policy-tag)#wlan
```

## Portale vincolato con server RADIUS su spazi DNA

**Nota**: il server RADIUS DNA Spaces supporta solo l'autenticazione PAP proveniente dal controller.

Configurazione mappa parametri autenticazione Web sul controller 9800

Passaggio 1. Creare una mappa dei parametri di autenticazione Web. Passare a **Configurazione > Protezione > Autenticazione Web**, fare clic su **+Aggiungi**, configurare il nome della mappa dei parametri e selezionare **webauth** come tipo:

| С | Create Web Auth Parameter * |              |                   |  |  |  |  |
|---|-----------------------------|--------------|-------------------|--|--|--|--|
|   | Parameter-map name*         | DNASpaces-PM |                   |  |  |  |  |
|   | Maximum HTTP<br>connections | 1-200        |                   |  |  |  |  |
|   | Init-State Timeout(secs)    | 60-3932100   |                   |  |  |  |  |
|   | Туре                        | webauth 🔻    |                   |  |  |  |  |
|   | × Close                     |              | ✓ Apply to Device |  |  |  |  |

Passaggio 2. Fare clic sulla mappa dei parametri configurata nel passaggio 1, fare clic su **Advanced** e immettere il Reindirizzamento per l'accesso, Append for AP MAC Address, Append for Client MAC Address, Append for WLAN SSID e Portal IPv4 Address. Fare clic su **Aggiorna e applica:** 

General Advanced

| Redirect to external server            |                      |
|----------------------------------------|----------------------|
| Redirect for log-in                    | https://splash.dnasp |
| Redirect On-Success                    |                      |
| Redirect On-Failure                    |                      |
| Redirect Append for AP MAC Address     | ap_mac               |
| Redirect Append for Client MAC Address | client_mac           |
| Redirect Append for WLAN SSID          | wlan                 |
| Portal IPV4 Address                    | 34.235.248.212       |
| Portal IPV6 Address                    | XIXIXIXIX            |
| Customized page                        |                      |
| Login Failed Page                      | Ø                    |
| Login Page                             | Ø                    |
| Logout Page                            | Ø                    |
| Look Consect Deer                      | 07                   |

Nota: per ottenere l'URL della pagina iniziale e l'indirizzo di reindirizzamento IPv4, fare clic sull'opzione Configura manualmente dall'SSID creato nel passaggio 3 della sezione Creazione dell'SSID sugli spazi DNA nella sezione Creazione degli SSID nella connessione diretta WLC Creazione della sezione rispettivamente della configurazione dell'elenco di controllo di accesso.

Nota: il portale Cisco DNA Spaces può essere risolto in due indirizzi IP, ma il controller 9800 consente di configurare un solo indirizzo IP. In questo caso, scegliere uno degli indirizzi IP da configurare nella mappa dei parametri come indirizzo IPv4 del portale.

**Nota:** Verificare che gli indirizzi IPv4 e IPv6 virtuali siano configurati nella mappa dei parametri di autenticazione Web globale.Se IPv6 virtuale non è configurato, a volte i client vengono reindirizzati al portale interno anziché al portale di Spazi DNA configurato. Per questo motivo è necessario configurare sempre un IP virtuale. "192.0.2.1" può essere configurato come Virtual IPv4 e FE80:0:0:0:903A::11E4 come Virtual IPv6. L'utilizzo di IP diversi da quelli non è giustificato per motivi diversi.

Configurazione CLI:

```
Andressi-9800L(config)#parameter-map type webauth
Andressi-9800L(config-params-parameter-map)#type webauth
Andressi-9800L(config-params-parameter-map)#timeout init-state sec 600
Andressi-9800L(config-params-parameter-map)#redirect for-login
```

```
Andressi-9800L(config-params-parameter-map)#redirect append ap-mac tag ap_mac
Andressi-9800L(config-params-parameter-map)#redirect append wlan-ssid tag wlan
Andressi-9800L(config-params-parameter-map)#redirect append client-mac tag client_mac
Andressi-9800L(config-params-parameter-map)#redirect portal ipv4
```

Andressi-9800L(config-params-parameter-map)#logout-window-disabled Andressi-9800L(config-params-parameter-map)#success-window-disabled

#### Configurazione dei server RADIUS sul controller 9800

Passaggio 1. Configurare i server RADIUS. Cisco DNA Spaces funge da server RADIUS per l'autenticazione degli utenti e può rispondere su due indirizzi IP. Selezionare **Configuration > Security > AAA**, fare clic su **+Add** e configurare entrambi i server RADIUS:

| Q Search Menu Items | Configuration • > Security • > AAA |                 |
|---------------------|------------------------------------|-----------------|
| Dashboard           | + AAA Wizard                       |                 |
| Monitoring >        | Servers / Groups AAA Method List A | AAA Advanced    |
| Configuration >     | + Add                              |                 |
| () Administration > | RADIUS                             | Server Groups   |
| 💥 Troubleshooting   | TACACS+                            |                 |
|                     | Create AAA Radius Server           | ×               |
|                     |                                    |                 |
|                     | Name*                              | DNASpaces1      |
|                     | IPv4 / IPv6 Server Address*        | 34.197.146.105  |
|                     | PAC Key                            |                 |
|                     | Кеу Туре                           | 0 •             |
|                     | Кеу*                               |                 |
|                     | Confirm Key*                       |                 |
|                     | Auth Port                          | 1812            |
|                     | Acct Port                          | 1813            |
|                     | Server Timeout (seconds)           | 1-1000          |
|                     | Retry Count                        | 0-100           |
|                     | Support for CoA                    | ENABLED         |
|                     | Cancel                             | Apply to Device |

**Nota**: per ottenere l'indirizzo IP e la chiave privata RADIUS per i server primario e secondario, fare clic sull'opzione **Configura manualmente** dal SSID creato nel passaggio 3 della sezione **Creazione del SSID in Spazi DNA** e passare alla sezione **Configurazione server RADIUS**.

Passaggio 2. Configurare il gruppo di server RADIUS e aggiungere entrambi i server RADIUS. Selezionare **Configurazione > Sicurezza > AAA > Server / Gruppi > RADIUS > Gruppi di server**, fare clic su **+aggiungi**, configurare il nome del gruppo di server, il delimitatore MAC come **trattino**, il filtro MAC come **MAC** e assegnare i due server RADIUS:

| Configuration - > Security - > AAA            |                       |                            |                 |  |  |  |  |
|-----------------------------------------------|-----------------------|----------------------------|-----------------|--|--|--|--|
| + AAA Wizard                                  |                       |                            |                 |  |  |  |  |
| Servers / Groups AAA Method List AAA Advanced |                       |                            |                 |  |  |  |  |
| + Add / Delete                                |                       |                            |                 |  |  |  |  |
| RADIUS                                        | Servers Server Groups |                            |                 |  |  |  |  |
| TACACS+                                       |                       | _                          |                 |  |  |  |  |
| LDAP                                          | Name                  | Server 1                   | Server 2        |  |  |  |  |
|                                               | H 4 0 F H             | 10 🗸 items per page        |                 |  |  |  |  |
|                                               | Create AAA Radius Ser | ver Group                  | ×               |  |  |  |  |
|                                               | Name*                 | DNASpaces                  |                 |  |  |  |  |
|                                               | Group Type            | RADIUS                     |                 |  |  |  |  |
|                                               | MAC-Delimiter         | hyphen v                   |                 |  |  |  |  |
|                                               | MAC-Filtering         | mac 🔻                      |                 |  |  |  |  |
|                                               | Dead-Time (mins)      | 1-1440                     |                 |  |  |  |  |
|                                               | Available Servers     | Assigned Servers           |                 |  |  |  |  |
|                                               |                       | > DNASpaces1<br>DNASpaces2 |                 |  |  |  |  |
|                                               | Cancel                |                            | Apply to Device |  |  |  |  |

Passaggio 3. Configurare un elenco di metodi di autenticazione. Selezionare **Configurazione > Sicurezza > AAA > Elenco metodi AAA > Autenticazione,** quindi fare clic su **+aggiungi.** Configurare il nome dell'elenco di metodi, selezionare **login** come tipo e assegnare il gruppo di server:

|                     | Configuration * > Security * | > AAA                                                                                                    |                                                      |                |          |          |
|---------------------|------------------------------|----------------------------------------------------------------------------------------------------|------------------------------------------------------|----------------|----------|----------|
| Dashboard           | + AAA Wizard                 |                                                                                                    |                                                      |                |          |          |
| Monitoring >        | Servers / Groups AAA         | Method List AAA Advance                                                                                                | ed                                                   |                |          |          |
|                     |                              |                                                                                                    |                                                      |                |          |          |
| () Administration > | Authorization                | + Add Delete                                                                                                    |                                                      |                |          |          |
| X Troubleshooting   | Accounting                   | Name                                                                                                    | V Type V                                             | Group Type 🛛 🖂 | Group1 🛁 | Group2   |
|                     |                              | default                                                                                                    | dot1x                                                | local          | N/A      | N/A      |
|                     |                              | < < 1 ▶ ▶                                                                                                    | 10 v items per page                                  |                |          |          |
|                     | c                            | uick Setup: AAA Authenti                                                                                               | cation                                               |                |          | ×        |
|                     |                              | Method List Name*<br>Type*<br>Group Type<br>Fallback to local<br>Available Server Groups<br>Iradius<br>Idap<br>tacacs+ | DNASpaces login group Group Assigned Server DNASpace | Groups         |          |          |
|                     |                              | Cancel                                                                                                    |                                                      |                | Apply to | o Device |

Passaggio 4. Configurare un elenco di metodi di autorizzazione. Selezionare **Configurazione > Sicurezza > AAA > Elenco metodi AAA > Autorizzazione,** quindi fare clic su **+aggiungi.** Configurare il nome dell'elenco di metodi, selezionare **network** come tipo e assegnare il gruppo di server:

| Configuration - > Security - | > AAA                      |                     |            |            |        |
|------------------------------|----------------------------|---------------------|------------|------------|--------|
| + AAA Wizard                 |                            |                     |            |            |        |
| Servers / Groups AAA         | A Method List AAA Advanc   | ed                  |            |            |        |
| Authentication               | + Add × Delete             |                     |            |            |        |
| Authorization                |                            |                     |            |            |        |
| Accounting                   | Name                       | V Type V            | Group Type | Group1 🗸   | Group2 |
|                              | MeshAP                     | credential-download | local      | N/A        | N/A    |
|                              | ⊲ 1 ⊳ ⊨                    | 10 🔹 items per page |            |            |        |
| C                            | Quick Setup: AAA Authoriza | ation               |            |            | ×      |
|                              |                            |                     | 1          |            |        |
|                              | Method List Name*          | DNASpaces           |            |            |        |
|                              | Type*                      | network v           |            |            |        |
|                              | Group Type                 | group 🔻             |            |            |        |
|                              | Fallback to local          |                     |            |            |        |
|                              | Authenticated              |                     |            |            |        |
|                              | Available Server Groups    | Assigned Serv       | er Groups  |            |        |
|                              | radius<br>Idap<br>tacacs+  | <                   | Ces        |            |        |
|                              | Cancel                     |                     |            | Apply to [ | Device |

### Creare I'SSID sul controller 9800

Passaggio 1. Selezionare **Configurazione > Tag e profili > WLAN**, quindi fare clic su **+Aggiungi**. Configurare il nome del profilo, l'SSID e abilitare la WLAN. Verificare che il nome SSID sia uguale al nome configurato nel passaggio 3 della sezione **Creazione del SSID in Spazi DNA**.

| Add WLAN         |               |                |         | ×               |
|------------------|---------------|----------------|---------|-----------------|
| General Security | Advanced      |                |         |                 |
| Profile Name*    | 9800DNASpaces | Radio Policy   | All     |                 |
| SSID*            | 9800DNASpaces | Broadcast SSID | ENABLED |                 |
| WLAN ID*         | 3             |                |         |                 |
| Status           |               |                |         |                 |
|                  |               |                |         |                 |
|                  |               |                |         |                 |
|                  |               |                |         |                 |
|                  |               |                |         |                 |
| Cancel           |               |                |         | Apply to Device |

Passaggio 2. Passare a **Sicurezza > Layer2.** Impostare la modalità di protezione di layer 2 su **None,** abilitare il filtro MAC e aggiungere l'elenco di autorizzazioni:

| Add WLAN        |            |          |           |   |                       |            | × |
|-----------------|------------|----------|-----------|---|-----------------------|------------|---|
| General         | Security   | Advanced |           |   |                       |            |   |
| Layer2          | Layer3     | AAA      |           |   |                       |            |   |
| Laver 2 Secur   | ity Mode   |          | None      | 1 | Fast Transition       | Disabled v | ) |
| Layer 2 Secur   | ity mode   |          |           |   | Over the DS           |            |   |
| MAC Filtering   |            |          |           |   | Reassociation Timeout | 20         |   |
| Transition Mod  | de WLAN ID |          | 0         |   |                       |            |   |
| Authorization I | List*      |          | DNASpaces | • |                       |            |   |
|                 |            |          |           |   |                       |            |   |
|                 |            |          |           |   |                       |            |   |
|                 |            |          |           |   |                       |            |   |
|                 |            |          |           |   |                       |            |   |

| Cancel |  | Apply to Device |
|--------|--|-----------------|
|        |  |                 |
|        |  |                 |
|        |  |                 |

Passaggio 3. Selezionare **Protezione > Layer3.** Abilitare i criteri Web, configurare la mappa dei parametri di autenticazione Web e l'elenco di autenticazione. Abilitare in caso di errore del filtro Mac e aggiungere l'ACL di preautenticazione. Fare clic su **Applica alla periferica**.

| Add WLAN                                                                                      | ×                             |
|-----------------------------------------------------------------------------------------------|-------------------------------|
| General Security Advanced                                                                     |                               |
| Layer2 Layer3 AAA                                                                             |                               |
| Web Policy                                                                                    | << Hide On Mac Filter Failure |
| Web Auth Parameter Map DNASpaces-PM 🔻                                                         | Splash Web Redirect DISABLED  |
| Authentication List DNASpaces 🔻                                                               | Preauthentication ACL         |
| For Local Login Method List to work, please                                                   |                               |
| make sure the configuration 'aaa authorization<br>network default local' exists on the device | IPv4 DNASpaces-ACL V          |
|                                                                                               | IPv6 None 🔻                   |
|                                                                                               |                               |
| Cancel                                                                                        | Apply to Device               |

Configurazione del profilo criteri sul controller 9800

Passaggio 1. Passare a **Configurazione > Tag e profili > Criterio** e creare un nuovo Profilo criterio oppure utilizzare il Profilo criterio predefinito. Nella scheda Criteri di accesso configurare la VLAN client e aggiungere il filtro URL.

| E | dit Policy Pro                   | ofile           |              |          |          |             |                  |   | × |
|---|----------------------------------|-----------------|--------------|----------|----------|-------------|------------------|---|---|
|   | General                          | Access Policies | QOS and AVC  | Mobility | Advanced |             |                  |   |   |
|   | RADIUS Profili                   | ng              |              |          |          | WLAN ACL    |                  |   |   |
|   | Local Subscrib                   | per Policy Name | Search or Se | lect 🔻   |          | IPv4 ACL    | Search or Select | • |   |
|   | WLAN Loca                        | l Profiling     |              |          |          | IPv6 ACL    | Search or Select | • |   |
|   | Global State o<br>Classification | f Device        | Disabled (i) |          |          | URL Filters |                  |   |   |
|   | HTTP TLV Cad                     | ching           |              |          |          | Pre Auth    | DNASpaces        | • |   |
|   | DHCP TLV Ca                      | ching           |              |          |          | Post Auth   | Search or Select | • |   |
|   | VLAN                             |                 |              |          |          |             |                  |   |   |
|   | VLAN/VLAN G                      | ìroup           | VLAN2672     | •        |          |             |                  |   |   |
|   | Multicast VLA                    | N               | Enter Multic | ast VLAN |          |             |                  |   |   |

Passaggio 2. Nella scheda Avanzate, abilitare la sostituzione AAA e, se si desidera, configurare l'elenco dei metodi contabili.

| E | Edit Policy Profile |                  |                        |          |                           |                      |  |  |
|---|---------------------|------------------|------------------------|----------|---------------------------|----------------------|--|--|
|   | General             | Access Policies  | QOS and AVC            | Mobility | Advanced                  |                      |  |  |
|   | WLAN Time           | out              |                        |          | Fabric Profile            | Search or Select     |  |  |
|   | Session Time        | out (sec)        | 1800                   | ]        | Umbrella<br>Parameter Map | Not Configured       |  |  |
|   | Idle Timeout (      | sec)             | 300                    | ]        | mDNS Service<br>Policy    | default-mdns-service |  |  |
|   | Idle Threshold      | l (bytes)        | 0                      | ]        |                           | <u>Clear</u>         |  |  |
|   | Client Exclusion    | on Timeout (sec) | 60                     | ]        | WLAN Flex Policy          |                      |  |  |
|   | DHCP                |                  |                        |          | VLAN Central Switching    |                      |  |  |
|   | IPv4 DHCP Re        | equired          |                        |          | Split MAC ACL             | Search or Select     |  |  |
|   | DHCP Server         | IP Address       |                        | ]        | Air Time Fairness Po      | licies               |  |  |
| s | Show more >>>       |                  |                        |          | 2.4 GHz Policy            | Search or Select     |  |  |
|   | AAA Policy          |                  |                        |          | 5 GHz Policy              | Search or Select 🗸   |  |  |
|   | Allow AAA Ov        | verride          |                        |          |                           |                      |  |  |
|   | NAC State           |                  |                        |          |                           |                      |  |  |
|   | Policy Name         |                  | default-aaa-policy 🗙 🔻 | ]        |                           |                      |  |  |
|   | Accounting Li       | st               | DNASpaces 🗙 🔻          |          |                           |                      |  |  |

## Configura tag criteri sul controller 9800

Passaggio 1. Selezionare **Configurazione > Tag e profili > Criterio.** Creare un nuovo tag criteri o utilizzare il tag criteri predefinito. Mappare la WLAN al Profilo criterio nel Tag criterio.

| Add Policy Tag      |                     |                  | ×                |  |  |
|---------------------|---------------------|------------------|------------------|--|--|
| Name*               | DNASpaces-PT        |                  |                  |  |  |
| Description         | Enter Description   |                  |                  |  |  |
| VIAN-POLICY Maps: 1 |                     |                  |                  |  |  |
| + Add × Delete      |                     |                  |                  |  |  |
| WLAN Profile        |                     | V Policy Profile | ×.               |  |  |
| 9800DNASpaces       |                     | DNASpaces-PP     |                  |  |  |
| H <b>1</b> ► H      | 10 itema per pere   |                  | 1 1 - 6 1 Hama   |  |  |
|                     | TO V Items per page |                  | I - I or I items |  |  |
| RLAN-POLICY         | Maps: 0             |                  | 1 - 1 of 1 items |  |  |

Passaggio 2. Applicare il tag dei criteri all'access point per trasmettere il SSID. Passare a **Configurazione > Wireless > Access Point**, selezionare l'access point in questione e aggiungere il tag della policy. In questo modo, l'access point riavvia il proprio tunnel CAPWAP e si unisce nuovamente al controller 9800:

### Edit AP

| General Inte            | erfaces High Availability Inv                                    | entory Advanced                |                                 |
|-------------------------|------------------------------------------------------------------|--------------------------------|---------------------------------|
| General                 |                                                                  | Version                        |                                 |
| AP Name*                | 9117-andressi                                                    | Primary Software Version       | 16.12.2.132                     |
| Location*               | default location                                                 | Predownloaded Status           | N/A                             |
| Base Radio MAC          | 0cd0.f894.f2c0                                                   | Predownloaded Version          | N/A                             |
| Ethernet MAC            | 0cd0.f894.118c                                                   | Next Retry Time                | N/A                             |
| Admin Status            | ENABLED                                                          | Boot Version                   | 1.1.2.4                         |
| AP Mode                 | Local                                                            | IOS Version                    | 16.12.2.132                     |
| Operation Status        | Registered                                                       | Mini IOS Version               | 0.0.0.0                         |
| Fabric Status           | Disabled                                                         | IP Config                      |                                 |
| LED State               | ENABLED                                                          | CAPWAP Preferred Mode IPve     | 6                               |
| LED Brightness<br>Level | 8 •                                                              | SLAAC IPv6 Address 200         | 01:172:16:30:ed0:f8ff:fe94:118c |
| CleanAir <u>NSI Key</u> |                                                                  | Static IP (IPv4/IPv6)          |                                 |
| Tags                    |                                                                  | Time Statistics                |                                 |
|                         |                                                                  | Up Time                        | 11 days 22 hrs                  |
| Changing Tags<br>associ | will cause the AP to momentarily lose ation with the Controller. |                                | 49 mins 12 secs                 |
|                         |                                                                  | Controller Association Latency | 3 mins 44 secs                  |
| Policy                  | DNASpaces-PT 🗸                                                   |                                |                                 |
| Site                    | default-site-tag                                                 |                                |                                 |

Configurazione CLI:

RF

Andressi-9800L(config)#wlan

Andressi-9800L(config-wlan)#**ip** access-group web

default-rf-tag

•

```
Andressi-9800L(config-wlan)#no security wpa wpa2 ciphers aes
Andressi-9800L(config-wlan)#mac-filtering
```

```
Andressi-9800L(config-wlan)#security web-auth
Andressi-9800L(config-wlan)#security web-auth authentication-list
```

```
Andressi-9800L(config-wlan)#security web-auth on-macfilter-failure
Andressi-9800L(config-wlan)#security web-auth parameter-map
Andressi-9800L(config-wlan)#no shutdown
```

```
Andressi-9800L(config)#wireless profile policy
```

```
Andressi-9800L(config-wireless-policy)#aaa-override
Andressi-9800L(config-wireless-policy)#accounting-list
```

```
Andressi-9800L(config-wireless-policy)#vlan <id>
Andressi-9800L(config-wireless-policy)#urlfilter list pre-auth-filter
```

Andressi-9800L(config-wireless-policy)#no shutdown

Andressi-9800L(config)#wireless tag policy

Andressi-9800L(config-policy-tag)#wlan

### Configurare la mappa dei parametri globali

Passaggio non consigliato: eseguire questi comandi per consentire il reindirizzamento HTTPS, ma si noti che il reindirizzamento nel traffico HTTPS del client non è necessario se il sistema operativo del client esegue il rilevamento del portale captive, provoca un maggiore utilizzo della CPU e genera sempre un avviso di certificato. Si consiglia pertanto di evitare di configurarlo, a meno che non sia necessario per un caso di utilizzo molto specifico. Andressi-9800L(config)#parameter-map type webauth global Andressi-9800L(config-params-parameter-map)#intercept-https-enable

**Nota**: è necessario disporre di un certificato SSL valido per l'IP virtuale installato in Cisco Catalyst serie 9800 Wireless Controller.

Passaggio 1. Copiare un file certificato firmato con estensione .p12 su un server TFTP ed eseguire questo comando per trasferire e installare il certificato nel controller 9800:

Andressi-9800L(config)#crypto pki import

Passaggio 2. Per mappare il certificato installato alla mappa dei parametri di autenticazione Web, eseguire i comandi seguenti:

Andressi-9800L(config)#parameter-map type webauth global Andressi-9800L(config-parameter-map)#trustpoint

### Crea il portale in DNA Spaces

Passaggio 1. Fare clic su Captive Portals nel dashboard di DNA Spaces:

| ■ Cisco DNA Spaces (ACT) |                                                 |             |                                                |            |  |
|--------------------------|-------------------------------------------------|-------------|------------------------------------------------|------------|--|
|                          | ACT - Leverage Digitization too                 | olkits to A | ct on Insights.                                |            |  |
|                          | Captive Portals                                 | 0           | Engagements                                    | <b>_</b> ) |  |
|                          | Onboard and acquire visitors at your properties |             | Deliver contextual multi-channel notifications |            |  |
|                          |                                                 |             |                                                |            |  |
|                          |                                                 |             |                                                |            |  |
|                          | ACTIVE CAPTIVE PORTALS                          |             |                                                |            |  |

Passaggio 2. Fare clic su **Create New (Crea nuovo),** immettere il nome del portale e selezionare i percorsi che possono utilizzare il portale:

| Import Portal                                                                             | Create New |
|-------------------------------------------------------------------------------------------|------------|
|                                                                                           |            |
| No portal Created                                                                         |            |
| Invite new Portal Members or modify permissions for existing ones from the Portal section |            |

Passaggio 3. Selezionare il tipo di autenticazione, scegliere se si desidera visualizzare l'acquisizione dei dati e gli accordi utente nella home page del portale e se gli utenti possono scegliere di accettare la ricezione di un messaggio. Fare clic su **Avanti**:

|                                                                                                    | Portal Information           | Authentication | 3<br>Data Capture | 4<br>User Agreements | × |
|----------------------------------------------------------------------------------------------------|------------------------------|----------------|-------------------|----------------------|---|
| SELECT THE AUTHENTICATION TYPE<br>No Authentication                                                                                                    |                              |                | ~                 |                      |   |
| Visitors do not need to verify their identity to access the interview<br>Display Data Capture and User Agreements<br>Allow users to Opt in to receive message | rnet.<br>on portal home page |                | _                 |                      |   |
|                                                                                                    |                              |                |                   |                      |   |
|                                                                                                    |                              |                |                   |                      |   |
|                                                                                                    |                              | Save           | ← Prev Next →     |                      |   |

Passaggio 4. Configurare gli elementi di acquisizione dati. Se si desidera acquisire dati dagli utenti, selezionare la casella **Abilita acquisizione dati** e fare clic su **+Aggiungi elemento campo** per aggiungere i campi desiderati. Fare clic su **Avanti**:

|                     | Portal Information | Authentication | 3<br>Data Capture | 4<br>User Agreements | × |
|---------------------|--------------------|----------------|-------------------|----------------------|---|
| Enable Data Capture |                    |                |                   | + Add Field Element  |   |
|                     |                    |                |                   |                      |   |
|                     |                    |                |                   |                      |   |
|                     |                    | Save           | - Prev Next ->    |                      |   |

Passaggio 5. Selezionare la casella di controllo **Abilita termini e** condizioni e fare clic su **Salva e configura portale**:

|                                                                                                    | 0                                                        | -0                                                                                                    | -0                                                                      |                                            | ×                                                |
|----------------------------------------------------------------------------------------------------|----------------------------------------------------------|----------------------------------------------------------------------------------------------------|-------------------------------------------------------------------------|--------------------------------------------|--------------------------------------------------|
| This section allows you to enable and configure Terms &         Imable Terms & Conditions         TERMS & CONDITION MESSAGE         Imable Terms & Conditions         Imable Terms & Conditions         Imable Terms & Conditions         Imable Terms & Conditions         Imable Terms & Conditions         Imable Terms & Conditions         Imable Terms & Conditions         Imable Terms & Conditions         Image: Terms & Conditions         Image: Terms & Conditions         Image: Terms & Conditions         Image: Terms & Conditions         Image: Terms & Conditions         Image: Terms & Conditions         Image: Terms & Conditions         Image: Terms & Conditions         Image: Terms & Conditions         Image: Terms & Conditions         Image: Terms & Terms & Conditions         Image: Terms & Conditions         Image: Terms & Conditions         Image: Terms & Conditions         Image: Terms & Conditions         Image: Terms & Conditions         Image: Terms & Conditions         Image: Terms & Conditions         Image: Terms & Conditions         Image: Terms & Conditions         Image: Terms & Conditions         Image: Terms & Conditions | Portal Information<br>Conditions and Privacy policy Stat | Authentication                                                                                                    | Ω •Ξ                                                                    | User Agreements                            | 🍞   English                                      |
| Styles         Format         Font         Size           WI-FI Terms of Use, Last updated: September 27, 2013.           These Wi-Fi Terms & Conditions Of Use (the Wi-Fi Terms)           Description of the Service           The Service provides you with wireless access to the Inter-<br>or posted using the Service to ensure that users comply with                                                                                                    |                                                          | overn your use of the Wi-Fi service.<br>s an ordinary practice, proactively mo<br>although it reserves the right to do so<br>isve | nnilor the activities of those who<br><b>ve &amp; Configure Porta</b> l | o use the Service or exercise any editoria | al control over any material transmitted, hosted |

Passaggio 6. Modificare il portale come necessario, Fare clic su **Salva**:

| elcome Message        <                                                                                                    | rand Name             |                                                                                                    | PORTAL PREVIEW          |
|----------------------------------------------------------------------------------------------------|-----------------------|----------------------------------------------------------------------------------------------------|-------------------------|
| tice First time visitor welcome text   ta Capture   Venue Map   Videos   Peedback   Add a custom message for Repeat visitors   Add a custom message for Repeat visitors   Hi S(firstName) S(lastName), Welcome to (location x)   Models Number   * Add Module                                                                                                    | Velcome Message       | WELCOME MESSAGE                                                                                                    | K Home Screen           |
| ta Capture   Venue Map   Videos   Feedback   Add a custom message for Repeat visitors   Help   Get Apps   Get Internet   mos & Offers   Add Module    Note  I any variables used in the message above are not available. We will default to the message show for first time visitors.                                                                                                    | otice                 | First time visitor welcome text                                                                                                    | ACME Company            |
| <ul> <li>Videos</li> <li>Feedback</li> <li>Add a custom message for Repeat visitors</li> <li>Get Apps</li> <li>Get Internet</li> <li>mos &amp; Offers</li> <li>Add Module</li> <li>Note</li> <li>Hany variables used in the message above are not available. We will default to the message</li> <li>Sign-UP FOR WIFI</li> <li>Email Address</li> <li>Mobile Number</li> <li>I any variables used in the message above are not available. We will default to the message</li> </ul>                                                                                                    | Ata Capture Venue Map | Welcome to Cisco Mexico                                                                                                    | Welcome to Cisco Mexico |
| <ul> <li>Feedback</li> <li>Get Apps</li> <li>Get Internet</li> <li>Model a custom message for Repeat visitors</li> <li>Hi S(firstName}) S(lastName), Welcome to Stocation ×</li> <li>Mote Number</li> <li>Mote Number</li> <li>Mote It any variables used in the message above are not available. We will default to the message shown for first time visitors.</li> </ul>                                                                                                    | N Videos              | •                                                                                                    | SIGN-UP FOR WIFI        |
| Help   Get Apps   Get Internet   mos & Offers   * Add Module     Note   If any variables used in the message above are not available. We will default to the message above are not available. We will default to the message above are not ava                                                                        | Feedback              | 2 Add a custom message for Repeat visitors                                                                                            | Email Address           |
| Get Apps     Modele Number       Modele Number     Image: Comparison of the message above are not available. We will default to the message above are not available. We will default to the message a | Help                  | Hi S(firstName) S(lastName), Welcome to Stocation ×                                                                                   | Email Address           |
| <ul> <li>Get Internet</li> <li>xmos &amp; Offers</li> <li>x Add Module</li> <li>x Add Module</li> </ul>                                                                                                    | Get Apps              |                                                                                                    | Mobile Number           |
| Add Module     Add Module                                                                                                    | omos & Offers         |                                                                                                    | 2 8                     |
|                                                                                                    | + Add Module          | Note<br>If any variables used in the message above are not available.We will default to the message<br>shown for first time visitors. |                         |
|                                                                                                    |                       |                                                                                                    |                         |
|                                                                                                    |                       |                                                                                                    |                         |
|                                                                                                    |                       |                                                                                                    |                         |
|                                                                                                    |                       |                                                                                                    |                         |
|                                                                                                    |                       |                                                                                                    |                         |

# Configura le regole del portale vincolato in Spazi DNA

Passaggio 1. Fare clic su Captive Portals nel dashboard di DNA Spaces:

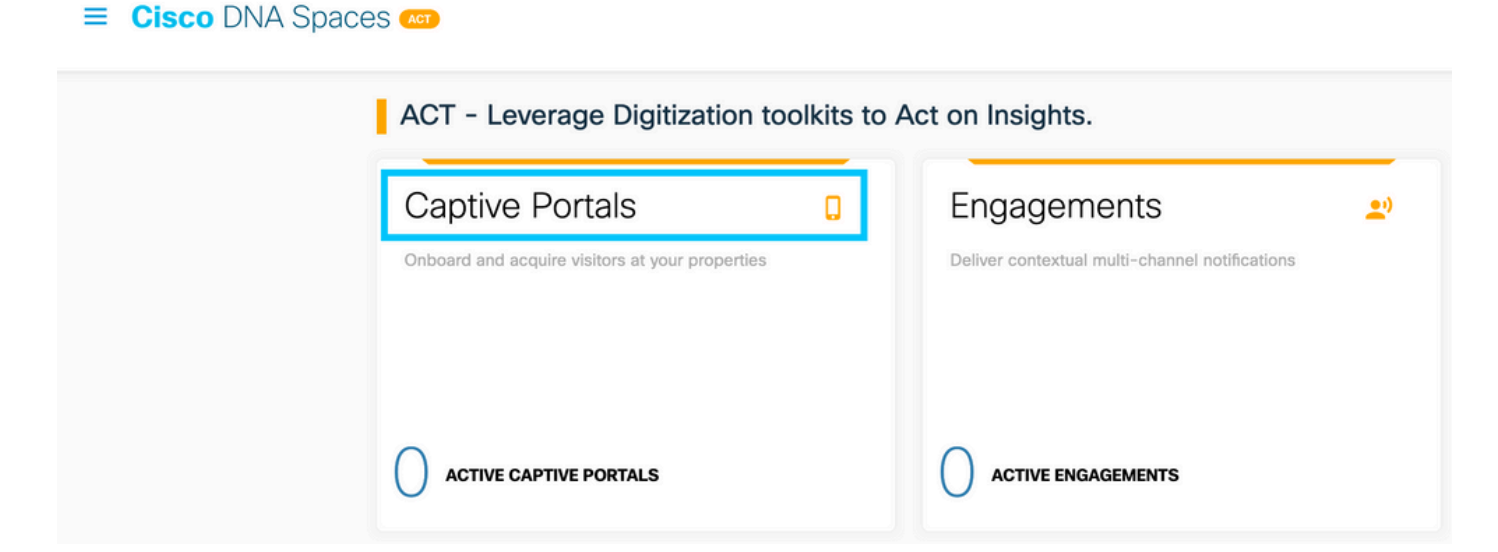

Passaggio 2. Aprire il menu Captive Portal e fare clic su Captive Portal Rules:

| Cisco DNA Sp       | baces | Captive Portals                                             |        |               | Active APs<br>5 of 50  |
|--------------------|-------|-------------------------------------------------------------|--------|---------------|------------------------|
| Portal             |       |                                                             |        |               |                        |
| Captive Portal Rul | les   |                                                             |        | Import Portal | Create New             |
| 주 SSIDs            |       | АМЕ                                                         | STATUS | LAST MODIFIED |                        |
| 前 Reports          |       | 800DNASpaces1 ) in 1 Locations   🏚 in 0 Captive Portal Rule | Draft  | Feb 18, 2020  |                        |
| 8 User Managemen   | ıt    | revious 1 Next Last                                         |        |               | (1 - 1 of 1) : 1 pages |
| 🔎 Access Code      |       |                                                             |        |               |                        |
| <li>Settings</li>  |       | PORTALS                                                     |        |               |                        |

Passaggio 3. Fare clic su **+ Crea nuova regola**. Immettere il nome della regola e scegliere il SSID configurato in precedenza.

| $\leftarrow$ | Create Captive Portal Rule                        | RULE NAME: 9800DNASpaces      |  |
|--------------|---------------------------------------------------|-------------------------------|--|
| Choo         | se any or all of the options that apply to your r | rule below                    |  |
|              | When a user is on WiFi and co                     | onnected to 9800-DNASpaces1 ~ |  |
| ı            | OCATIONS - Where do you want the rule to fire?    | ,                             |  |
|              | At any of the following locations                 |                               |  |
|              | + Add Locations                                   |                               |  |
|              | Please select at-least one location               |                               |  |

Passaggio 4. Selezionare i percorsi in cui il portale è disponibile. Fare clic su **+ Aggiungi percorsi** nella sezione **PERCORSI**. Scegliere quella desiderata dalla gerarchia ubicazioni.

#### **Choose Locations**

#### Location Hierarchy

#### Selected Locations

|   | MEX-EAST-1              | 9800L-DirectConnect $\times$ |
|---|-------------------------|------------------------------|
| + | G 5508-1-CMX            |                              |
| + | 3508-2-Connector        |                              |
| + | 3520-1-DirectConnect    |                              |
|   | 100 9800L-DirectConnect |                              |

Passaggio 5. Scegliere l'azione del portale vincolato. In questo caso, quando la regola viene trovata, viene visualizzato il portale. Fare clic su **Salva e pubblica.** 

| ACTIONS                                                                                        | Providence.                                              |
|------------------------------------------------------------------------------------------------|----------------------------------------------------------|
| Show Captive Portal     Choose a Portal to be dispayed to Users when they connect to the wifi. | SCHEDULE                                                 |
| 9800DNASpaces1 v                                                                               | ACTION<br>Show Captive Portal<br>Portal : 9800DNASpaces1 |
| Session Duration                                                                               |                                                          |
| Bandwidth Limit                                                                                |                                                          |
| Seamlessly Provision Internet Directly provision Internet without showing any authentication   |                                                          |
| Deny Internet     Stop users from accessing the internet                                       |                                                          |
| Tags these users as<br>Choose - Associate/Disassociate users to chosen tags.                   |                                                          |
| + Add Tags                                                                                     |                                                          |
|                                                                                                |                                                          |
| Trigger API                                                                                    |                                                          |
|                                                                                                |                                                          |
| Save & Publish Save                                                                            |                                                          |
|                                                                                                |                                                          |

### Ottieni informazioni specifiche da DNA Spaces

#### Quali sono gli indirizzi IP utilizzati da DNA Spaces?

Per verificare gli indirizzi IP utilizzati da DNA Spaces per il portale della propria area, visitare la pagina Captival Portal nella home page di DNA Space. Fare clic su **SSID** nel menu a sinistra, quindi fare clic su **Configure manual** sotto il SSID. Gli indirizzi IP sono menzionati nell'esempio dell'ACL. Questi sono gli indirizzi IP del portale da utilizzare negli ACL e nella mappa dei parametri webauth. DNA Spaces utilizza altri indirizzi IP per la connettività NMSP/cloud complessiva del control plane.

|  |   | 0 | θ |
|--|---|---|---|
|  |   |   |   |
|  | , |   |   |

| Cisco Meraki SSIDs                                                                 |                           | Import/Configure SSD |
|------------------------------------------------------------------------------------|---------------------------|----------------------|
| SSID Configuration<br>Voc heart add ary Care Meral S<br>Seect below to get started | SCr yet.                  |                      |
| Cisco Aironet SSIDs                                                                |                           |                      |
| Guest                                                                              | LAB-DNAS                  |                      |
| Delete Configure Manually                                                          | Delete Configure Manually |                      |

Nella prima sezione del popup che viene visualizzata, il passaggio 7 mostra gli indirizzi IP menzionati nella definizione dell'ACL. Non è necessario seguire queste istruzioni e creare un ACL, è sufficiente prendere nota degli indirizzi IP. Questi sono gli IP utilizzati dal portale nella propria area

| ngure<br>- | -<br>-              |                      |                                               |                                |          |                      |                    |      |        |
|------------|---------------------|----------------------|-----------------------------------------------|--------------------------------|----------|----------------------|--------------------|------|--------|
| reating t  | the Access C        | ontrol List          |                                               |                                |          |                      |                    |      |        |
| create th  | ne access cont      | rol list, perform th | ne following steps:                           |                                |          |                      |                    |      |        |
| 1          | Log in to t         | he WLC Direct        | Connect with your WLC Direct Connect cred     | entials.                       |          |                      |                    |      |        |
| 2          | Choose Se           | ecurity > Acces      | ss Control Lists > Access Control Lists.      |                                |          |                      |                    |      |        |
|            | For FlexCo          | nnect local mode     | e, choose Security > Access Control Lists > F | lexConnect ACLs                |          |                      |                    |      |        |
| 3          | To add an           | ACL, click New       | κ.                                            |                                |          |                      |                    |      |        |
|            | In the New          | name that ann        | ears enter the following:                     |                                |          |                      |                    |      |        |
| -          | a la the Ar         | Page that app        | t Name field, enter a name for the name AO    |                                |          |                      |                    |      |        |
|            | a. In the Ac        | Cess Control Lis     | a name inera, enter a name for the new AGL.   |                                |          |                      |                    |      |        |
|            | Note:<br>You can e  | enter up to 32 alr   | phanumeric characters.                        |                                |          |                      |                    |      |        |
|            | b. Choose           | the ACL type as      | IPv4.                                         |                                |          |                      |                    |      |        |
|            | Note:<br>This optic | on is not available  | e for FlexConnect ACLs.                       |                                |          |                      |                    |      |        |
|            | c.Click App         | oly.                 |                                               |                                |          |                      |                    |      |        |
| 5          | When the            | Access Control       | Lists page reappears, click the name of the   | new ACL.                       |          |                      |                    |      |        |
| 6          | In the Edit         | page that appe       | ears, click Add New Rule. The Rules > New p   | page appears.                  |          |                      |                    |      |        |
| 7          | Configure           | a rule for this A    | CL with the following wall garden ranges.     |                                |          |                      |                    |      |        |
|            |                     |                      |                                               |                                |          |                      |                    |      |        |
|            | No                  | Dir                  | Source IP Address/Netmask                     | Destination IP Address/Netmask | Protocol | Source Port<br>Range | Dest Port<br>Range | DSCP | Action |
|            | 1.                  | Any                  | 0.0.0.0/0.0.0.0                               | 54.77.207.183/255.255.255.255  | TCP      | Any                  | HTTPS              | Any  | Permit |
|            | 2.                  | Any                  | 54.77.207.183/255.255.255.255                 | 0.0.0.0/0.0.0.0                | TCP      | HTTPS                | Any                | Any  | Permit |
|            | 3.                  | Any                  | 0.0.0.0/0.0.0.0                               | 34.252.175.120/255.255.255.255 | TCP      | Any                  | HTTPS              | Any  | Permit |
|            |                     |                      |                                               |                                |          |                      |                    |      |        |

#### Qual è l'URL utilizzato dal portale di accesso di DNA Spaces?

Per verificare quale URL del portale di accesso DNA Spaces utilizza per il portale nella tua regione, vai alla pagina del portale Captival nella home page di DNA Space. Fare clic su **SSID** nel menu a sinistra, quindi fare clic su **Configure manual** sotto il SSID.

**Creating the SSIDs in WLC Direct Connect** 

| Cisco Meraki SSIDs                                                                    |          | Import/Configure SSID |
|---------------------------------------------------------------------------------------|----------|-----------------------|
| SSID Configuration<br>Vol howst added and Clace Merail<br>Select below to get stanted | SSDs yet |                       |
| Cisco Aironet SSIDs                                                                   |          |                       |
| Guest                                                                                 | LAB-DNAS |                       |
|                                                                                       |          |                       |

··· Ø Ø

Scorrere verso il basso il popup visualizzato e nella seconda sezione, il passo 7 mostra l'URL da configurare nella mappa dei parametri di 9800.

| To create the SSIDs in the WLC Direct Connect, perform the following steps: |                                                                                                    |  |  |  |  |  |
|-----------------------------------------------------------------------------|----------------------------------------------------------------------------------------------------|--|--|--|--|--|
| 1                                                                           | In the WLC Direct Connect main window, click the WLANs tab.                                              |  |  |  |  |  |
| 2                                                                           | To create a WLAN, choose Create New from the drop-down list at the right side of the page, and click Go. |  |  |  |  |  |
| 3                                                                           | In the New page that appears, enter the WLAN details like Type, Profile Name, SSID, and so on.           |  |  |  |  |  |
| 4                                                                           | Click Apply.                                                                                             |  |  |  |  |  |
|                                                                             | The WLAN added appears in the WLANs page.                                                                |  |  |  |  |  |
| 5                                                                           | Click the WLAN you have newly created.                                                                   |  |  |  |  |  |
| 6                                                                           | Choose Security > Layer 2 , and configure the Layer 2 Security as None .                                 |  |  |  |  |  |
| 7                                                                           | In the Layer 3 tab , do the following configurations:                                                    |  |  |  |  |  |
|                                                                             | a.From the Layer 3 security drop-down list, choose Web Policy.                                           |  |  |  |  |  |
|                                                                             | b.Choose the Passthrough radio button.                                                                   |  |  |  |  |  |
|                                                                             | c.In the Preauthentication ACL area, from the IPv4 drop-down list, choose the ACL created earlier.       |  |  |  |  |  |
|                                                                             | d.Select the Enable check box for the Sleeping Client.                                                   |  |  |  |  |  |
|                                                                             | e.Select the Enable check box for the Override Global Config.                                            |  |  |  |  |  |
|                                                                             | f.From the Web Auth Type drop-down list, choose External .                                               |  |  |  |  |  |
|                                                                             | g.In the URL field that appears, enter the Cisco DNA Spaces splash URL.                                  |  |  |  |  |  |
| ł                                                                           | ttps://splash.dnaspaces.eu/p2/emeabru2                                                                   |  |  |  |  |  |

### Quali sono i dettagli del server RADIUS per DNA Spaces?

Per scoprire quali sono gli indirizzi IP dei server RADIUS da utilizzare e il segreto condiviso, andare alla pagina Captival Portal nella home page di DNA Space. Fare clic su **SSID** nel menu a sinistra, quindi fare clic su **Configure manual** sotto il SSID.

| Cisco Meraki SSIDs                                                                              |          | Import/Configure 550 |
|-------------------------------------------------------------------------------------------------|----------|----------------------|
| SSID Configuration<br>Val: hours above any Carco Mexics SSDs yet<br>Select below to get stanted |          |                      |
| Cisco Aironet SSIDs                                                                             |          |                      |
| Guest                                                                                           | LAB-DNAS |                      |
|                                                                                                 |          |                      |

Nel popup visualizzato, scorrere verso il basso nella terza sezione (RADIUS) e il passaggio 7 fornisce l'indirizzo IP/porta e il segreto condiviso per l'autenticazione radius. La contabilità è facoltativa ed è descritta al passo 12.

| Host: 52.51.31.103,34.241.1.84                                                                                                    |
|----------------------------------------------------------------------------------------------------|
| Port: 1812                                                                                                    |
| Secret Key: emeab1299E2PqvUK                                                                                                    |
| Choose Radius > Accounting.                                                                                                    |
| The Radius Accounting Servers page appears.                                                                                                    |
| From the Acct Called Station ID Type, choose AP MAC Address:SSID.                                                                                                    |
| From the MAC Delimiter drop-down list, choose Hyphen.                                                                                                    |
| Click New.                                                                                                    |
| In the New page that appears, enter the details of the radius server for accounting, such as server IP address, port number, and secret key, select the Server Status as Enabled, and click Apply. |
| Host: 52.51.31.103,34.241.1.84                                                                                                    |
| Port: 1813                                                                                                    |
| Secret Key: emeab1299E2PqvUK                                                                                                    |

# Verifica

Per confermare lo stato di un client connesso all'SSID, passare a **Monitoraggio > Client**, fare clic sull'indirizzo MAC del dispositivo e cercare Stato di Policy Manager:

| Cli | ent                      |                |                                     |                   |                 | × |
|-----|--------------------------|----------------|-------------------------------------|-------------------|-----------------|---|
|     | 360 View Genera          | QOS Statistics | ATF Statistics                      | Mobility History  | Call Statistics |   |
|     | <b>Client Properties</b> | AP Properties  | Security Information                | Client Statistics | QOS Properties  |   |
| -   | Wireless LAN Id          |                | 1                                   |                   |                 |   |
|     | WLAN Profile Name        |                | 9800-DNASpaces1                     |                   |                 |   |
|     | Wireless LAN Network     | Name (SSID)    | 9800-DNASpaces1                     |                   |                 |   |
|     | BSSID                    |                | 10b3.d694.00ef                      |                   |                 |   |
|     | Uptime(sec)              |                | 64 seconds                          |                   |                 |   |
|     | Session Timeout          |                | 1800 sec (Remaining time: 1762 sec) |                   |                 |   |
|     | Session Warning Time     |                | Timer not running                   |                   |                 |   |
|     | Client Active State      |                | Active                              |                   |                 |   |
|     | Power Save mode          |                | OFF                                 |                   |                 |   |
|     | Current TxRateSet        |                | m2 ss1                              |                   |                 |   |
|     | Supported Rates          |                | 9.0,18.0,36.0,48.0,5                | 4.0               |                 |   |
|     | Join Time Of Client      |                | 03/11/2020 17:47:25                 | 5 Central         |                 |   |
|     | Policy Manager State     |                | Run                                 |                   |                 |   |

# Risoluzione dei problemi

## Problemi comuni

1. Se per l'interfaccia virtuale sul controller non è configurato alcun indirizzo IP, i client vengono reindirizzati al portale interno anziché al portale di reindirizzamento configurato nella mappa dei parametri.

2. Se i client ricevono un *errore 503* durante il reindirizzamento al portale in Spazi DNA, verificare che il controller sia configurato nella **gerarchia di posizione** in Spazi DNA.

### Traccia sempre attiva

WLC 9800 offre funzionalità di traccia ALWAYS-ON. In questo modo, tutti gli errori relativi alla connettività del client, gli avvisi e i messaggi a livello di avviso vengono costantemente registrati ed è possibile visualizzare i registri di un evento imprevisto o di una condizione di errore dopo che si è verificato.

**Nota**: a seconda del volume di log generati, è possibile tornare indietro di alcune ore a diversi giorni.

Per visualizzare le tracce raccolte per impostazione predefinita dal protocollo 9800 WLC, è possibile connettersi al protocollo 9800 WLC tramite SSH/Telnet e procedere come segue (accertarsi di registrare la sessione su un file di testo).

Passaggio 1. Controllare l'ora corrente del controller in modo da poter tenere traccia dei log nel tempo che intercorre tra il momento in cui si è verificato il problema.

Passaggio 2. Raccogliere syslog dal buffer del controller o dal syslog esterno in base alla configurazione del sistema. In questo modo è possibile visualizzare rapidamente lo stato del sistema e gli eventuali errori.

# show logging

Passaggio 3. Verificare se sono abilitate le condizioni di debug.

```
# show debugging
Cisco IOS-XE Conditional Debug Configs:
Conditional Debug Global State: Stop
Cisco IOS-XE Packet Tracing Configs:
Packet Infra debugs:
Ip Address Port
```

**Nota**: se viene visualizzata una condizione, significa che le tracce vengono registrate a livello di debug per tutti i processi che soddisfano le condizioni abilitate (indirizzo MAC, indirizzo IP e così via). Ciò aumenta le dimensioni dei log. Pertanto, si consiglia di cancellare tutte le condizioni quando non si effettua attivamente il debug.

Passaggio 4. Se l'indirizzo mac in fase di test non è stato elencato come condizione nel passaggio 3, raccogliere le tracce del livello di avviso always on per l'indirizzo mac specifico.

```
# show logging profile wireless filter { mac | ip } { <aaaa.bbbb.cccc> | <a.b.c.d> } to-file
always-on-<FILENAME.txt>
```

Èpossibile visualizzare il contenuto della sessione oppure copiare il file su un server TFTP esterno.

```
# more bootflash:always-on-<FILENAME.txt>
or
# copy bootflash:always-on-<FILENAME.txt> tftp://a.b.c.d/path/always-on-<FILENAME.txt>
```

#### Debug condizionale e traccia Radioactive (RA)

Se le tracce sempre attive non forniscono informazioni sufficienti per determinare il trigger del problema in esame, è possibile abilitare il debug condizionale e acquisire la traccia Radio attiva (RA), che fornisce le tracce dei livelli di debug per tutti i processi che interagiscono con la condizione specificata (in questo caso l'indirizzo MAC del client). Per abilitare il debug condizionale, eseguire la procedura seguente.

Passaggio 1. Accertarsi che non vi siano condizioni di debug abilitate.

# clear platform condition all Passaggio 2. Abilitare la condizione di debug per l'indirizzo MAC del client wireless che si desidera monitorare.

Questi comandi iniziano a monitorare l'indirizzo MAC fornito per 30 minuti (1800 secondi). È possibile aumentare questo tempo fino a 2085978494 secondi.

# debug wireless mac <aaaa.bbbb.cccc> {monitor-time <seconds>}

**Nota**: per monitorare più client alla volta, eseguire il comando debug wireless mac <aaa.bbbb.ccc> per ogni indirizzo MAC.

**Nota**: non si visualizza l'output dell'attività del client nella sessione terminale, in quanto tutto viene memorizzato internamente per essere visualizzato successivamente.

Passaggio 3. Riprodurre il problema o il comportamento che si desidera monitorare.

Passaggio 4. Interrompere i debug se il problema viene riprodotto prima che il tempo di monitoraggio predefinito o configurato sia attivo.

# no debug wireless mac <aaaa.bbbb.cccc>

Una volta trascorso il tempo di monitoraggio o interrotto il debug wireless, il controller 9800 WLC genera un file locale con il nome:

ra\_trace\_MAC\_aaaabbbbcccc\_HHMMSS.XXX\_timezone\_DayWeek\_Month\_Day\_year.log

Passaggio 5. Recuperare il file dell'attività dell'indirizzo MAC. È possibile copiare la traccia RA .log su un server esterno o visualizzare l'output direttamente sullo schermo.

Controllare il nome del file delle tracce RA

# dir bootflash: | inc ra\_trace
Copiare il file su un server esterno:

# copy bootflash:ra\_trace\_MAC\_aaaabbbbbcccc\_HHMMSS.XXX\_timezone\_DayWeek\_Month\_Day\_year.log
tftp://a.b.c.d/ra-FILENAME.txt
Visualizzare il contenuto:

# more bootflash:ra\_trace\_MAC\_aaaabbbbcccc\_HHMMSS.XXX\_timezone\_DayWeek\_Month\_Day\_year.log
Passaggio 6. Se la causa principale non è ancora ovvia, raccogliere i log interni che offrono una visualizzazione più dettagliata dei log del livello di debug. non è necessario eseguire di nuovo il debug del client. Per ulteriori informazioni, vedere i log di debug già raccolti e archiviati internamente.

**Nota**: questo output del comando restituisce tracce per tutti i livelli di registrazione per tutti i processi ed è piuttosto voluminoso. Contattare Cisco TAC per analizzare queste tracce.

Èpossibile copiare il file ra-internal-FILENAME.txt su un server esterno o visualizzare l'output direttamente sullo schermo.

Copiare il file su un server esterno:

```
# copy bootflash:ra-internal-<FILENAME>.txt tftp://a.b.c.d/ra-internal-<FILENAME>.txt
Visualizzare il contenuto:
```

# more bootflash:ra-internal-<FILENAME>.txt
Passaggio 7. Rimuovere le condizioni di debug.

# clear platform condition all

**Nota**: assicurarsi di rimuovere sempre le condizioni di debug dopo una sessione di risoluzione dei problemi.

#### Esempio di tentativo riuscito

Questo è l'output di RA\_traces per un tentativo riuscito di identificare ciascuna delle fasi durante il processo di associazione/autenticazione durante la connessione a un SSID senza server RADIUS.

Associazione/autenticazione 802.11:

```
Association received. BSSID 10b3.d694.00ee, WLAN 9800DNASpaces, Slot 1 AP 10b3.d694.00e0,
2802AP-9800L
Received Dot11 association request. Processing started,SSID: 9800DNASpaces1, Policy profile:
DNASpaces-PP, AP Name: 2802AP-9800L, Ap Mac Address: 10b3.d694.00e0 BSSID MAC0000.0000.0000 wlan
ID: 1RSSI: 0, SNR: 32
Client state transition: S_CO_INIT -> S_CO_ASSOCIATING
dot11 send association response. Sending association response with resp_status_code: 0
dot11 send association response. Sending assoc response of length: 144 with resp_status_code: 0,
DOT11_STATUS: DOT11_STATUS_SUCCESS
Association success. AID 1, Roaming = False, WGB = False, 11r = False, 11w = False
DOT11 state transition: S_DOT11_INIT -> S_DOT11_ASSOCIATED
Station Dot11 association is successful
```

```
Processo di apprendimento IP:
```

IP-learn state transition: S\_IPLEARN\_INIT -> S\_IPLEARN\_IN\_PROGRESS Client IP learn successful. Method: ARP IP: 10.10.30.42 IP-learn state transition: S\_IPLEARN\_IN\_PROGRESS -> S\_IPLEARN\_COMPLETE Received ip learn response. method: IPLEARN\_METHOD\_AR Autenticazione di livello 3: Triggered L3 authentication. status = 0x0, Success Client state transition: S\_CO\_IP\_LEARN\_IN\_PROGRESS -> S\_CO\_L3\_AUTH\_IN\_PROGRESS L3 Authentication initiated. LWA Client auth-interface state transition: S\_AUTHIF\_L2\_WEBAUTH\_DONE -> S\_AUTHIF\_WEBAUTH\_PENDING

Client auth-interface state transition: S\_AUTHIF\_L2\_WEBAUTH\_DONE -> S\_AUTHIF\_WEBAUTH\_PENDING [webauth-httpd] [17798]: (info): capwap\_90000005[34e1.2d23.a668][10.10.30.42]GET rcvd when in INIT state [webauth-httpd] [17798]: (info): capwap\_90000005[34e1.2d23.a668][10.10.30.42]HTTP GET request [webauth-httpd] [17798]: (info): capwap\_90000005[34e1.2d23.a668][10.10.30.42]Parse GET, src [10.10.30.42] dst [13.107.4.52] url [http://www.msftconnecttest.com/connecttest.txt] [webauth-httpd] [17798]: (info): capwap\_90000005[34e1.2d23.a668][10.10.30.42]Retrieved useragent = Microsoft NCSI [webauth-httpd] [17798]: (info): capwap\_90000005[34e1.2d23.a668][10.10.30.42]GET rcvd when in LOGIN state [webauth-httpd] [17798]: (info): capwap\_90000005[34e1.2d23.a668][10.10.30.42]HTTP GET request [webauth-httpd] [17798]: (info): capwap\_90000005[34e1.2d23.a668][10.10.30.42]Parse GET, src [10.10.30.42] dst [151.101.24.81] url [http://www.bbc.com/] [webauth-httpd] [17798]: (info): capwap\_9000005[34e1.2d23.a668][10.10.30.42]Retrieved useragent = Mozilla/5.0 (Windows NT 10.0; WOW64; Trident/7.0; rv:11.0) like Gecko [webauth-httpd] [17798]: (info): capwap\_90000005[34e1.2d23.a668][10.10.30.42]POST rcvd when in LOGIN state

#### Autenticazione di livello 3 completata. Spostare il client nello stato RUN:

[34e1.2d23.a668:capwap\_9000005] Received User-Name 34E1.2D23.A668 for client 34e1.2d23.a668 L3 Authentication Successful. ACL:[] Client auth-interface state transition: S\_AUTHIF\_WEBAUTH\_PENDING -> S\_AUTHIF\_WEBAUTH\_DONE %CLIENT\_ORCH\_LOG-6-CLIENT\_ADDED\_TO\_RUN\_STATE: Username entry (34E1.2D23.A668) joined with ssid (9800DNASpaces) for device with MAC: 34e1.2d23.a668 Managed client RUN state notification: 34e1.2d23.a668 Client state transition: S\_CO\_L3\_AUTH\_IN\_PROGRESS -> S\_CO\_RU

### Informazioni su questa traduzione

Cisco ha tradotto questo documento utilizzando una combinazione di tecnologie automatiche e umane per offrire ai nostri utenti in tutto il mondo contenuti di supporto nella propria lingua. Si noti che anche la migliore traduzione automatica non sarà mai accurata come quella fornita da un traduttore professionista. Cisco Systems, Inc. non si assume alcuna responsabilità per l'accuratezza di queste traduzioni e consiglia di consultare sempre il documento originale in inglese (disponibile al link fornito).